# Configurar um Xbox em um roteador VOIP Cisco Small Business

### Contents

Introduction Como posso configurar um Xbox em um Cisco Small Business VOIP Router? Informações Relacionadas

### **Introduction**

Este artigo é um em uma série para auxiliar na instalação, no troubleshooting e na manutenção de produtos Cisco Small Business.

#### P. Como posso configurar um Xbox em um Cisco Small Business VOIP Router? A.

**Note:** Antes de continuar, observe que a Linksys não suporta a configuração do Xbox. As instruções a seguir simplesmente informam como configurar o?router para o Xbox, não o console de jogo propriamente dito. Para obter suporte técnico no Xbox, entre em contato com a Microsoft.

#### Passo 1:

Desligue o Xbox e conecte um cabo Ethernet regular direto de uma das portas numeradas no roteador?e conecte a outra extremidade do cabo à porta Ethernet do Xbox.

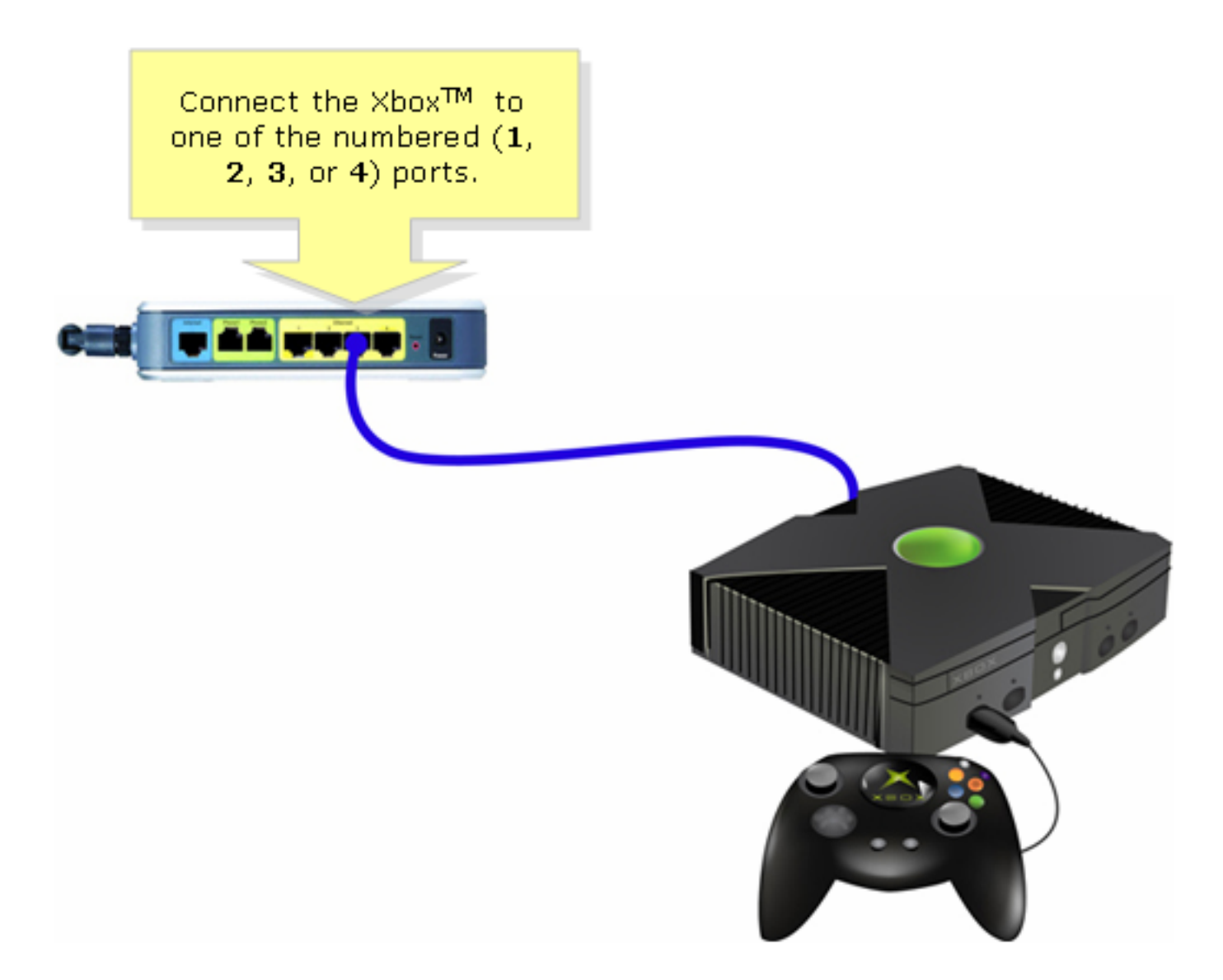

Passo 2: Ligue o Xbox sem um CD na bandeja e o Painel Xbox deverá aparecer?

Passo 3: Selecione Settings (Configurações) e pressione A no controlador.?????

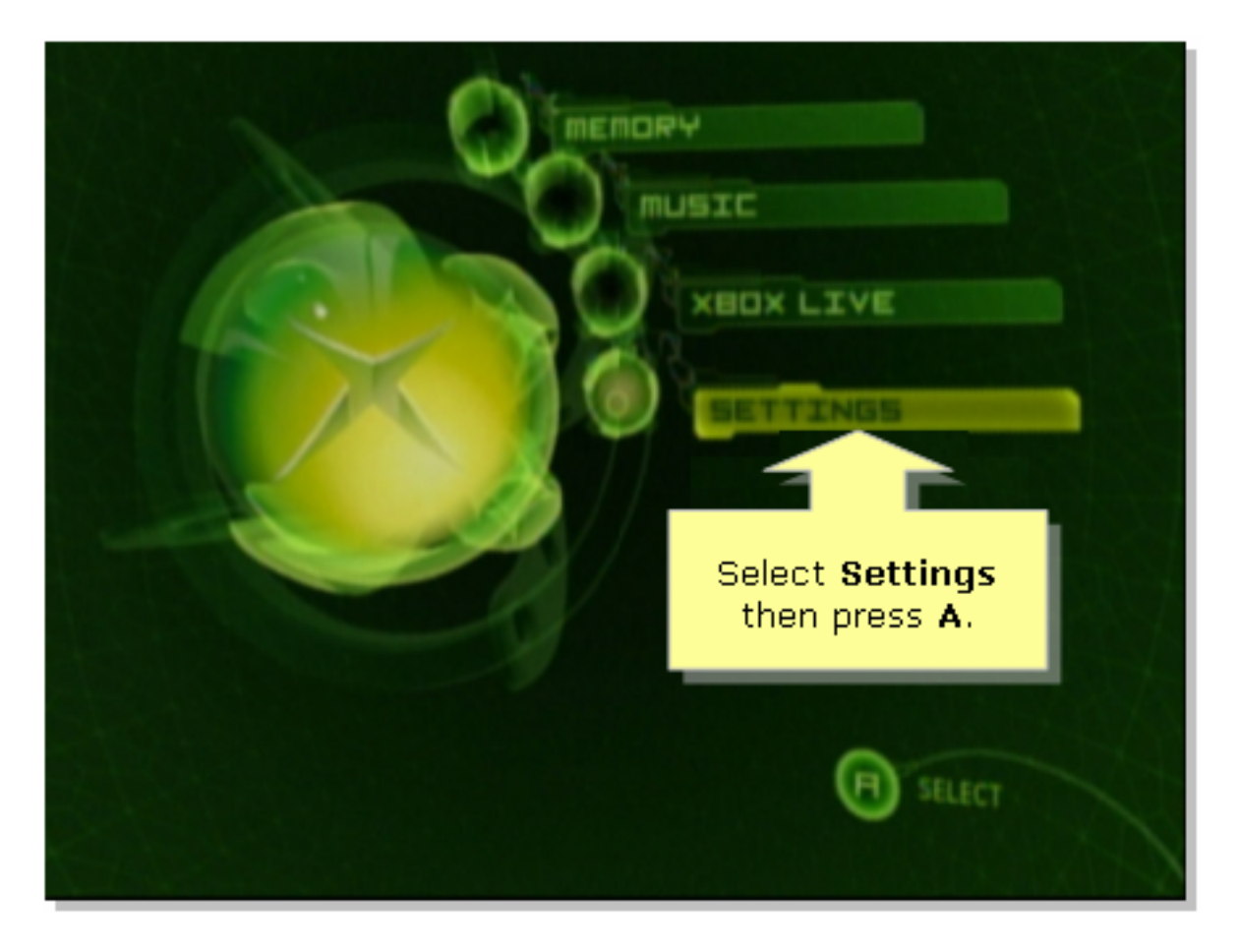

#### Passo 4:

Quando a tela Xbox Live for exibida, selecione Network Settings (Configurações de rede) e pressione A no controlador.

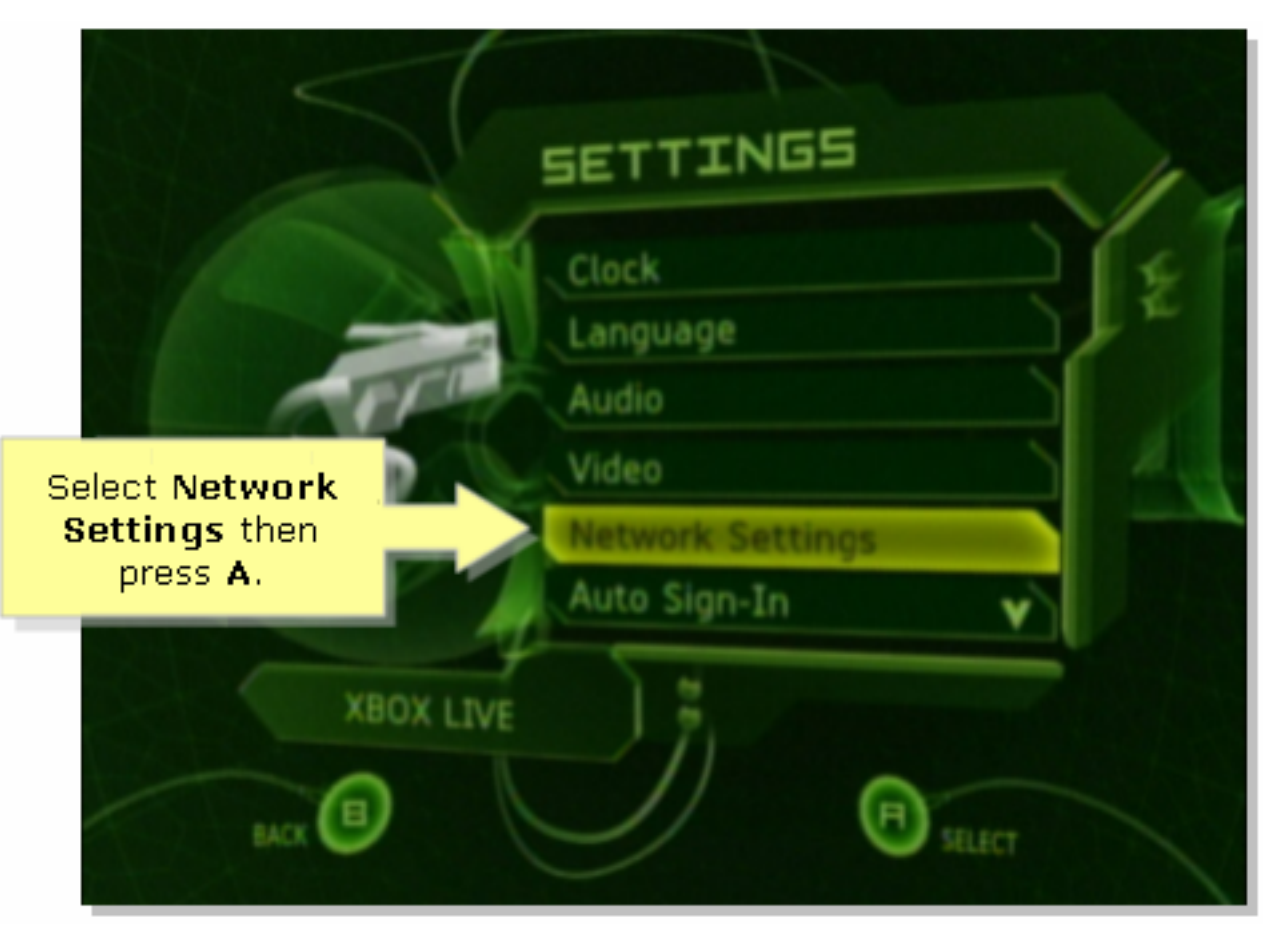

Passo 5:

Quando a tela Network Settings (Configurações de rede) for exibida, selecione IP Addresses (Endereços IP) e pressione A.

| NETWORK SETTINGS<br>IP ADDRESSES<br>DNS SERVERS | Select IP<br>Address<br>then press<br>A.                      |
|-------------------------------------------------|---------------------------------------------------------------|
| PPPOE SETTINGS<br>ADVANCED                      | Enter your static IP<br>address, gateway, and<br>subnet mask. |
| BACK                                            | (D) silleer                                                   |

#### Passo 6:

Em Configuração, selecione Automático e pressione A no controlador. Observe que o endereço IP sendo exibido será o endereço IP do Xbox. Pressione B para retornar à tela anterior.

|                                                                  | TE BUURESSES               |
|------------------------------------------------------------------|----------------------------|
| Select<br>Automatic then<br>press A and then<br>press B to check | CONFIGURATION<br>Automatic |
| Switch between                                                   | 192.168,15,101             |
| Automatic and<br>Manual<br>configuration.                        | витешич<br>192.168.15.1    |
| BACK                                                             | SILECT                     |

#### Passo 7:

Quando a tela Network Settings (Configurações de rede) for exibida, selecione DNS Servers (Servidores DNS) e pressione A.

#### Passo 8:

Em Configuração, selecione Automático e pressione A no controlador para salvar as alterações. Pressione B para retornar à tela anterior para verificar as configurações de PPoE.

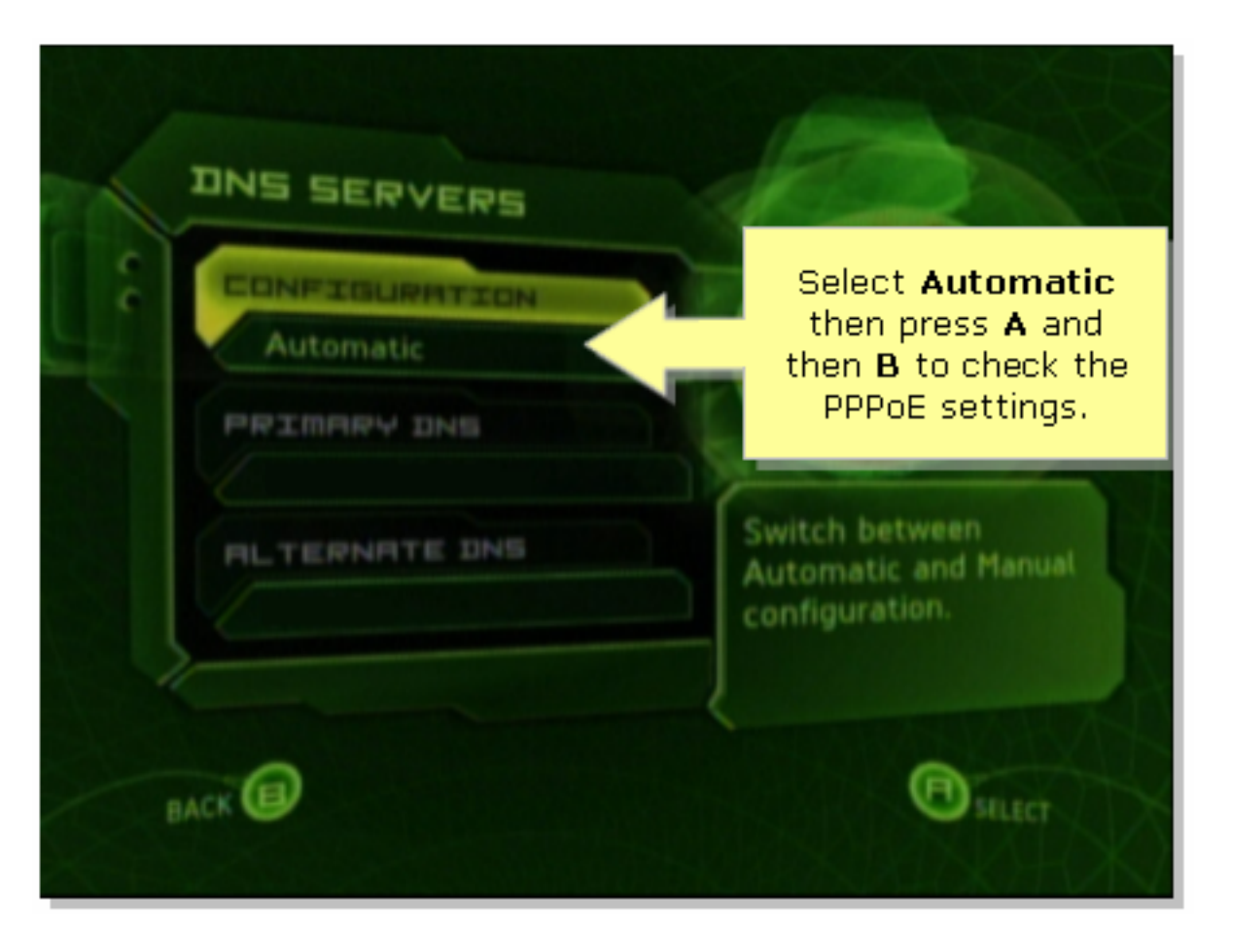

#### Etapa 9:

Quando a tela Network Settings (Configurações de rede) for exibida, selecione PPPoE Settings (Configurações de PPPoE) e pressione A.

#### Etapa 10:

Em Configuration, selecione Off (Desativado) e pressione A no controlador para salvar as alterações. Pressione B para retornar à tela anterior.

|         |                                             | PPPDE SETTINGS                    |
|---------|---------------------------------------------|-----------------------------------|
| Si<br>t | et Configuration<br>to Off then press<br>A. | CONFIGURATION<br>Off<br>USER NAME |
| 3       | Enable PPPoE only if your ISP requires it.  | PRSSWORD<br>SERVICE NAME          |
|         | BACK                                        | SILECT                            |

### Etapa 11:

Quando Network Settings (Configurações de rede) for exibido, selecione Connect (Conectar) e pressione A para testar a conexão.

| NETWORK SETTINGS                    |                                  |
|-------------------------------------|----------------------------------|
| 2 IP ADDRESSES                      |                                  |
| DNS SERVERS                         |                                  |
| PPPOE SETTINGS                      | Attempt connection to            |
| ADVANCED                            | Xbox Live with current settings. |
| CONNECT                             |                                  |
| BACK                                | Battect                          |
| Select Connect<br>and then press A. |                                  |
|                                     |                                  |

## Informações Relacionadas

?

Suporte Técnico e Documentação - Cisco Systems